NAVEDCOM 443-M-TSc0 for IBM PC, Tandy 1000, and compatible computers

# **RED STORM RISING** Technical Supplement

| Package Contents      | Your <i>Red Storm Rising</i> should contain a manual, this technical supplement folder, two 5 1/4" disks or one 3 1/2" disk, keyboard overlays, a map of the Norwegian Sea Theater, a registration card, and an order card for backup disks.                                                                                                    |
|-----------------------|----------------------------------------------------------------------------------------------------|
| Required Equipment    | <ul> <li>Computer: This simulation requires an IBM PC, XT, AT, PS/2, Compaq 386, Tandy 1000, or a computer 100% compatible with one of those models. The machine must have at least 384K of RAM and DOS 2.x or 3.x. When using higher versions of DOS, more RAM may be necessary.</li> <li>Controls: The simulation can be run entirely from the keyboard, or with a joystick and keyboard.</li> <li>Display: The simulation requires a color monitor with an IBM CGA, EGA, MCGA, VGA or Tandy 1000 graphics system. EGA systems must have 256K on the graphics card (standard on all but the earliest boards).</li> <li>The simulation will run on a system with a monochrome monitor if you have a Hercules Monochrome Graphics card. If you are using a compatible graphics card/monitor, it must be 100% hardware compatible to one of the above.</li> <li>DOS: You must have IBM or MicroSoft DOS, version 2.0 or higher. A version between 2.11 and 3.31 is recommended (3.1 or less on 384K machines).</li> </ul> |
| Saving Games          | <i>Red Storm Rising</i> can save games only if you follow the installation procedure<br>and "run" the game from copies on either floppy disks or a hard disk. If you run the<br>game using the disk(s) in the box, no games can be saved. The original Micro-<br>Prose disks are write-protected to avoid inadvertant damage.                                                                                                    |
| Accelerated Time      | This is a new feature for the IBM version of <i>Red Storm Rising</i> .<br>If you find the pace of action too slow, or are pursuing a slowly-developing<br>strategy, press ALT and the T key to accelerate time. Press it again to restore<br>normal time rate. This option only functions during a battle.                                                                                                    |
| Tandy 1000 Keyboards  | On Tandy 1000 computers, do not attempt to use the numeric keypad for cursor key movements. Instead use the marked cursor keys. For diagonal movements, use two keys in combination.                                                                                                    |
| Installation Concepts | Red Storm Rising is copy-protected using a "key disk" technique. This means<br>you can copy the game files from the original disks however you prefer — to other<br>floppy disks, and/or to a hard disk. These files are normal in all respects. They can<br>be backed up, restored and optimized on a hard disk.<br>However, the original disks have special "invisible" markings that cannot be<br>copied or removed. The program will ask you to insert temporarily the original Disk<br>A into your floppy drive. MicroProse regrets that continuing casual and organized<br>software piracy within the USA and around the world requires that we copy-protect<br>this product.<br>Remember, you cannot save games or final scores unless you install <i>Red</i><br><i>Storm Rising</i> on floppy disk or hard disk.                                                                                                    |

| Installation on<br>Floppy Disks | This simulation is designed to run using copies of the original (distribution) disks<br>supplied in the box. You can run the game using the distribution disks, but no<br>information will be saved. We suggest you format new disks and then copy the<br>game onto them.<br>If you're using 5.25" 360K drives (standard for PCs and XTs) format two disks.<br>If you're using any other type of drive (5.25" 1.2 MB, or any 3.5" size) format just<br>one disk.<br><b>Format a Floppy Disk:</b> Formatting a disk requires that you boot your computer<br>with DOS, then at the ">" prompt type the appropriate format command. For<br>example, on most machines type FORMAT A: to format a floppy disk in the A:<br>drive. For details, consult the description of "FORMAT" in your DOS manual.<br><b>Copy to Newly Formatted Disks:</b> After formatting the disk(s), use the DOS<br>"COPY" command to copy the disks with *.* as the file designators. Typically this<br>command is entered as COPY A:*.* B:*.*, even if you just have one floppy drive.<br>For details, consult the description of "COPY" in your DOS manual.<br><b>Avoid Diskcopy:</b> Do not use the "DISKCOPY" command to copy disks. You<br>must use the "COPY" command.                                                                         |
|---------------------------------|----------------------------------------------------------------------------------------------------|
| Installation on<br>a Hard Disk  | You can copy the original (distribution) disks onto a hard disk. The files copied<br>are standard DOS files. They can be copied, erased, and optimized as desired.<br><b>Install Program:</b> For your convenience, a batch file called "INSTALL" is<br>included on disk B. It automatically installs the program onto your hard disk. To use<br>the program, insert your disk (if using 5.25" disks, insert disk B) into a drive.<br>Type A:INSTALL and press Return if you put the original disk into drive A. Type<br>B:INSTALL and press Return if you put the original disk into drive B. The install<br>program will then ask which disk you wish to install onto. Most hard disks are set<br>up as drive C. Type the appropriate letter and follow any instructions that appear.<br><b>Technical Notes:</b> If you have problems with the instal program, use DOS com-<br>mands to make a subdirectory. Finally, copy the RSRLOADR file into the root directory<br>and then rename it REDSTORM.BAT. The install program simply automates this<br>process.<br>If you're an experienced IBM user, feel free to modify or move "REDSTORM.BAT".<br>Note that <i>Red Storm Rising</i> requires all its files to be in the same subdirectory, and<br>that subdirectory must be the default while the program is running. |
| Loading from<br>Floppy Disks    | <ul> <li>(1) Boot your machine using a DOS disk (version 2.11 to 3.31 recommended).</li> <li>(2) Insert Disks: When the "A:&gt;" prompt appears, remove the DOS disk and insert <i>Red Storm Rising</i> disk A. If you have two floppy drives, put disk B in the second drive. Use the copies made in the install instructions above.</li> <li>(3) Set Speed: If you have a "turbo" or multi-speed computer, use your normal speed setting. Actually, you can use any speed, but do NOT change speeds during the game.</li> <li>(4) Load Program: Type the following: REDSTORM and press return. The simulation will begin loading. It will ask you to insert your original disk A (the key disk) at some point, and then press a letter key indicating which drive contains this disk. When the screen after that appears, replace the original disk with your copy disk.</li> </ul>                                                                                                    |

| Loading from<br>a Hard Disk | This assumes your machine runs under DOS when it boots, which is true of<br>99+% of all IBM and compatible machines with hard disks.<br>(1) Turn on your machine. If it is already on, exit all programs and return to the<br>root directory with the "cd" DOS command. For example, if your hard disk is C: then<br>"cd C:\" does this.<br>(2) Set Speed: If you have a "turbo" or multi-speed computer, use your normal<br>speed setting. Actually, you can use any speed, but do NOT change speeds during<br>the game.<br>(3) Load Program: Type the following:<br>REDSTORM<br>and press return. The simulation will begin loading.                                                                                                    |
|-----------------------------|----------------------------------------------------------------------------------------------------|
| Graphics Options            | <ul> <li>When <i>Red Storm Rising</i> loads it asks you to select a graphics option. The current options include the following:</li> <li>EGA: Select this option if your machine has an EGA graphics board. This option provides 16 colors. Any RGB monitor can be used (a special high-resolution EGA monitor is not required).</li> <li>CGA: Select this if you have a CGA graphics board. This option provides 4 colors.</li> <li>Tandy 1000: Select this option if you have a Tandy 1000. This option also provides 16 colors.</li> <li>VGA/MCGA: Select this if you have a PS/2, or any other machine with a VGA graphics board and monitor.</li> <li>Hercules Monochrome: Select this if you have a Hercules Monochrome Graphics board, or a compatible monochrome graphics board, sometimes termed "MGA". Note that the original IBM graphics board and IBM MGA compatibles won't work, since that design only supports text.</li> <li>A Suggestion to CGA Users: We suggest that you purchase an EGA graphics board (which are now quite inexpensive) and attach your CGA RGB monitor to that. <i>Red Storm Rising</i>, other MicroProse products, and most other IBM EGA games run in this fashion. A new, expensive EGA monitor is not required if the board has a standard output. Of course, it's true that certain high-resolution and special-color-palette modes are not available without a new, expensive monitor.</li> </ul> |
| Sound Driver Options        | <ul> <li>When <i>Red Storm Rising</i> loads it asks you to select a sound option. The current options include the following:</li> <li>IBM Sound: This default sound is appropriate to all IBM PC, XT, AT and PS/2 and compatible machines with no special sound hardware.</li> <li>Tandy 1000 Sound: Only use this option on Tandy 1000 computers, which include a special music chip.</li> <li>Innovation Sound Board: Only use this option if your computer contains the Innovation music/joystick board.</li> <li>Ad Lib Sound Board: Only use this option if your computer contains the Ad Lib music board.</li> <li>No Sound: This makes the entire simulation silent.</li> </ul>                                                                                                    |

| Automated Loading | When the program loads, it asks a variety of questions about your computer system. You can automate this process by adding additional characters after the "REDSTORM" loading command. Separate "REDSTORM" and each of these commands with a space.<br>Automated loading options include:                                                                                                    |  |  |  |  |
|-------------------|----------------------------------------------------------------------------------------------------|--|--|--|--|
|                   | /J if you use a joystick<br>/NJ if you use a keyboard without a joystick                                                                                                    |  |  |  |  |
|                   | <ul> <li>/GE if you use EGA with 16-color graphics capability</li> <li>/GC if you use CGA with 4-color graphics capability</li> <li>/GT if you use Tandy 1000 with 16-color graphisc capability</li> <li>/GM if you use MCGA or VGA with 256-color graphics capability</li> <li>/GH if you use Hercules monochrome graphics</li> </ul>                                                                                                    |  |  |  |  |
|                   | <ul> <li>/AI if you always use IBM sounds</li> <li>/AT if you always use Tandy 1000 sounds</li> <li>/AB if you always use Innovation sounds</li> <li>/AA if you always use Ad Lib sounds</li> <li>/AX if you always use no sounds</li> </ul>                                                                                                    |  |  |  |  |
|                   | <b>Examples:</b> If you use a standard PC or XT without joystick, CGA graphics, and standard PC sounds you would load the game with "REDSTORM /NJ /GC /AI". If you have a Tandy 1000 with joystick, you would load the game with "REDSTORM /J /GT /AT". If you have an AT with EGA graphics, but wish to select joystick and sound options normally (at the start of each game), you would load with "RED-STORM /GE".                                                                                                    |  |  |  |  |
| Loading Problems? | The latest notes regarding this program and problems with "compatibles" can<br>be found on disk B, in an ASCII file named "READ.ME". You can read this file using<br>standard DOS commands, such as "TYPE READ.ME".<br>If the program does not load or run correctly, turn off your entire machine and<br>restart it. Make sure DOS and <i>Red Storm Rising</i> are the only programs loading into<br>memory. Certain RAM-resident programs or tools can conflict with <i>Red Storm<br/>Rising</i> .<br>If you continue to have trouble, try the original <i>Red Storm Rising</i> disks. Your<br>copies may be bad. If the original doesn't work, try the original <i>Red Storm Rising</i><br>disks in another PC. If the disks <i>do</i> work in another machine, then your machine<br>has compatibility problems (i.e., some aspect is not entirely IBM compatible). Try<br>a different machine speed, or a different keyboard/joystick, graphics, or sound<br>option. Sometimes an alternate setting will work.<br>If you have trouble loading on other machines as well as your own, you may be<br>one of the tiny percentage with a defective disk. In such a case contact MicroProse<br>Customer Service at (301) 771-1151, Monday through Friday, 9am-5pm Eastern<br>time. Please have a pencil and paper handy when you call. |  |  |  |  |

### **IBM Version Credits**

### **IBM Programming**

Richard Orban, Darrell Dennies and Joe Hellesen, with Animation Programming by Bill Becker

### **IBM Computer Graphics**

Barbara Bents

### **Music & Sound Effects**

Ken Lagace AD LIB sound drivers by Jim McConkey

#### Manual

Written by Arnold Hendrick Design by Iris Idokogi and Murray Taylor Graphics by Barbara Bents and Murray Taylor Layout by Jackie Ross

### Technical Advice & Research

Larry Bond and Tom Clancy

### **IBM Version Quality Assurance**

Chris Taormino and Al Roireau

### **IBM Version Playtesting**

Chris Taormino, Al Roireau, Steve Meyer, Arnold Hendrick, Ken Veale

#### **Technical Supplement Version 1.0**

#### Copyright © 1989, MicroProse Software, Inc.

IBM is a registered trademark of International Business Machines Inc. Apple and Macintosh are registered trademarks of Apple Computer, Inc. Commodore 64 and Amiga are registered trademarks of Commodore Business Machines, Inc. Hercules is a registered trademark of Hercules Computer Technology, Inc. Tandy is a registered trademark of Tandy Corporation. Atari is a registered trademark of Atari Corp.

## **Keyboard Overlay Stickers**

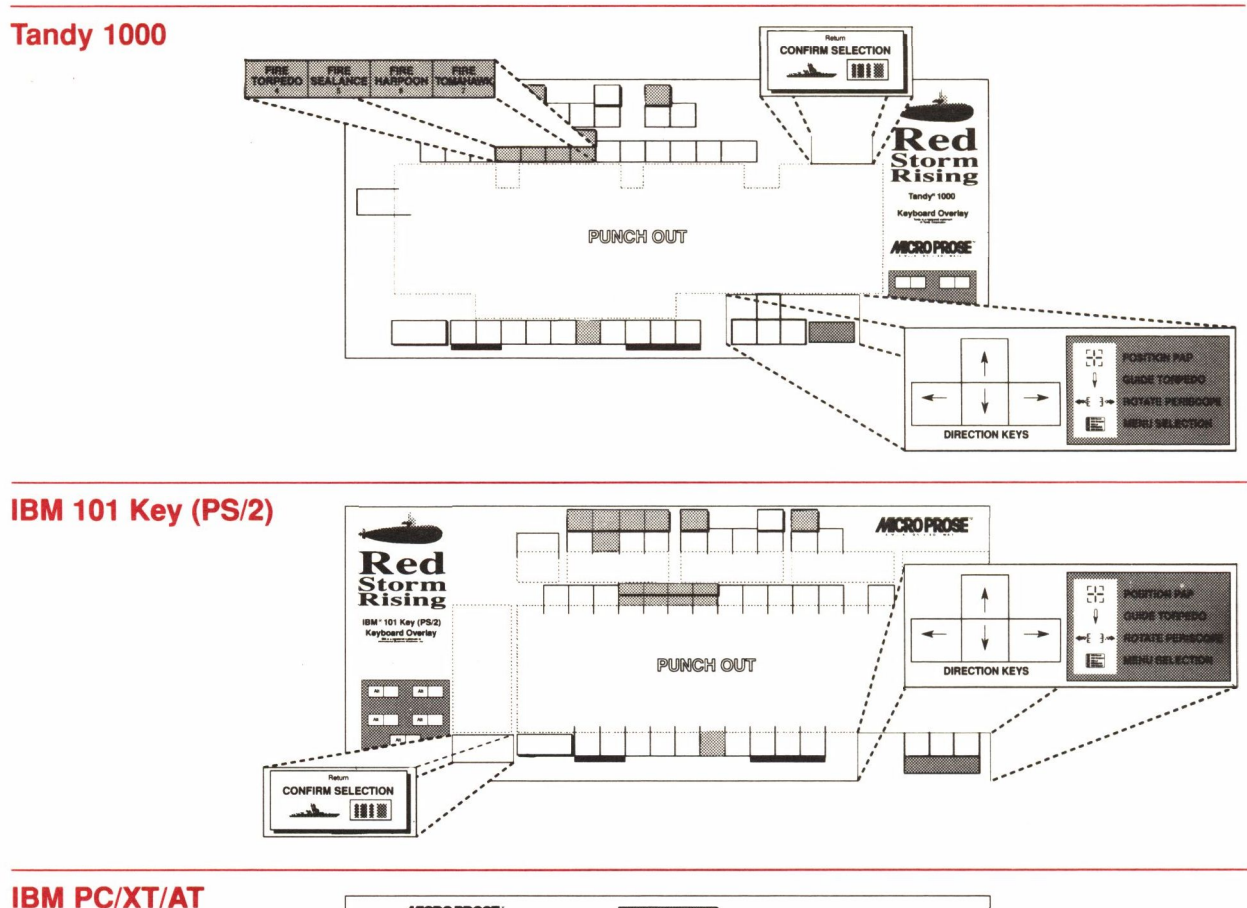

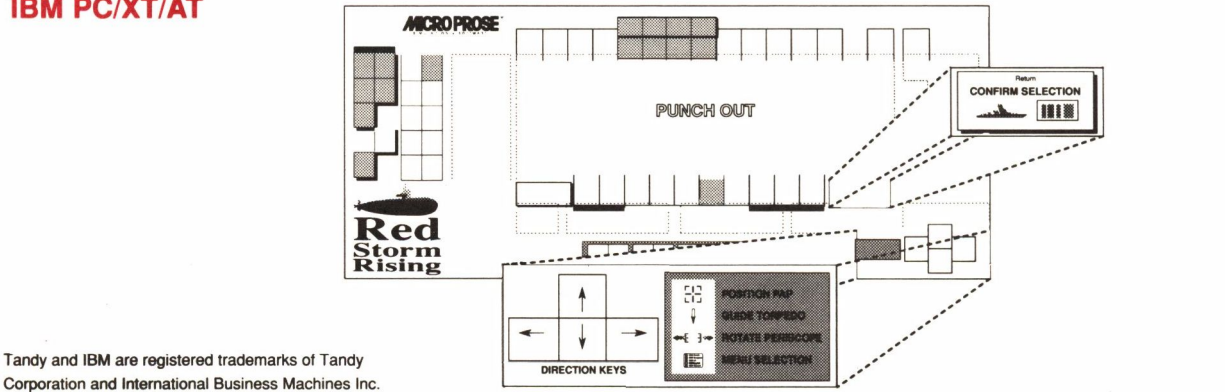

| Starting Opt               | ions                                            | Activitywith keMove Arrow or HighlightcursorSelect Optionreturn IQuit Gamealt Q (e)         |                        | <i>with keyt</i><br>cursor ke<br>return ke<br>alt Q (exi               | ooard<br>ys<br>y<br>ts to DOS) | <i>with joystick</i><br>push joystick<br>either trigger button<br>alt Q (exits to DOS)                                                                                                    |                                          |
|----------------------------|-------------------------------------------------|---------------------------------------------------------------------------------------------|------------------------|------------------------------------------------------------------------|--------------------------------|----------------------------------------------------------------------------------------------------|------------------------------------------|
| Strategic Tra              | Only available in the RED STORM RISING Scenario |                                                                                             |                        |                                                                        |                                |                                                                                                    |                                          |
| Strategic Map<br>Color Key |                                                 | EGA/Tandy<br>dark blue<br>light blue<br>green<br>red<br>white<br>white dots<br>red-brown do | ot                     | CGA<br>black<br>cyan-b<br>cyan<br>purple<br>white<br>white c<br>purple | lack mix<br>lots<br>black dot  | Meaning<br>Deep water<br>Shallow water<br>NATO-controlled land areas<br>Warsaw Pact-controlled land areas<br>Mountains and polar ice pack<br>Drifting ice<br>US Submarine base at Holy Loch |                                          |
| Strategic Map              |                                                 | Feature                                                                                     | EGA/                   | Tandy                                                                  | CGA                            | Meaning                                                                                                    |                                          |
| Symbols                    |                                                 | SOSUS<br>Seabed<br>Sensors                                                                  | flashing<br>white      |                                                                        | flashing<br>cyan               | Enemy ships and subs passing over a "SOSUS line" are detected                                                                                                    |                                          |
|                            |                                                 | Your<br>Submarine                                                                           | yellow                 |                                                                        | cyan                           | The current location of<br>your boat                                                                                                    |                                          |
|                            | $\diamond$                                      | Enemy<br>Surface<br>Force                                                                   | flashing<br>red-purple |                                                                        | flashing<br>white-purple       | Contact accura                                                                                                    | ate to this instant                      |
|                            | V                                               |                                                                                             | light red              |                                                                        | purple                         | Contact not ac                                                                                                    | ccurate, but very recent                 |
|                            |                                                 |                                                                                             | cyan                   |                                                                        | purple                         | Contact old                                                                                                    |                                          |
|                            |                                                 |                                                                                             | light g                | gray                                                                   | purple                         | Contact very c                                                                                                    | bld                                      |
|                            |                                                 | Enemy<br>Subs-only<br>Force                                                                 | flashing<br>red-purple |                                                                        | flashing<br>white-purple       | Contact accurate to this instant                                                                                                    |                                          |
|                            | •                                               |                                                                                             | red                    |                                                                        | purple                         | Contact not accurate, but very rece                                                                                                    |                                          |
|                            |                                                 |                                                                                             | cyan                   |                                                                        | purple                         | Contact old                                                                                                    |                                          |
|                            |                                                 |                                                                                             | light g                | gray                                                                   | purple                         | Contact very o                                                                                                    | bld                                      |
| +                          |                                                 | NATO<br>P-3C "Orion"                                                                        | flicker<br>yellov      | ring<br>v                                                              | flickering<br>cyan             | Friendly aircra<br>enemy forces                                                                                                    | ft that can spot<br>which it flies near. |
|                            |                                                 | USSR<br>Tu-142<br>"Bear-F"                                                                  | flickering<br>red      |                                                                        | flickering<br>purple           | Enemy aircraft that can spot you<br>if it flies close enough to<br>your position                                                                                                    |                                          |
|                            | ¥                                               | NATO<br>Satellite                                                                           | flicker<br>yellov      | ring<br>v                                                              | flickering<br>cyan             | Satellite will sp<br>beneath its or                                                                                                    | pot enemy forces<br>bital path           |
|                            |                                                 | USSR<br>Satellite                                                                           | flicker<br>red         | ring                                                                   | flickering<br>purple           | This satellite v<br>if you're under                                                                                                    | vill spot you<br>r its orbital path      |

| Map Movement | Movement Co                                                           | ommand                               | with                                 | keyboard                                                 | with joystick                                                                     |                         |
|--------------|-----------------------------------------------------------------------|--------------------------------------|--------------------------------------|----------------------------------------------------------|-----------------------------------------------------------------------------------|-------------------------|
|              | Drifting<br>(0-5 kts)                                                 |                                      | no k<br>(ha                          | eys down<br>nds off keyboard)                            | joystick cent                                                                     | tered                   |
|              | Cruising<br>(12-18 kts)                                               |                                      | curs                                 | or keys                                                  | push joystick                                                                     |                         |
|              | Flank Speed<br>(25-36 kts)                                            | Flank Speed<br>(25-36 kts)<br>Pause  |                                      | l down shift and<br>or keys                              | trigger down and<br>push joystick<br>return, space bar,<br>or alt and p key       |                         |
|              | Pause                                                                 |                                      |                                      | rn, space bar,<br>It and p key                           |                                                                                   |                         |
| Menu Options | <i>Activity</i><br>Move Arrow o<br>Select Option<br>Quit Game         | or Highlight                         | <i>with</i><br>curs<br>retu<br>alt C | <i>keyboard</i><br>or keys<br>rn key<br>Q (exits to DOS) | <i>with joystick</i><br>push joystic<br>either trigge<br>alt Q (exits t           | k<br>r button<br>o DOS) |
| Battle       |                                                                       |                                      |                                      |                                                          |                                                                                   |                         |
| Tactical Map | Symbol                                                                | EGA/Tar                              | idy                                  | CGA                                                      | Meaning                                                                           |                         |
| Symbols      | Open<br>rectangle                                                     | light blue                           |                                      | cyan                                                     | Your submarine<br>(open side is your stern)                                       |                         |
|              | Box                                                                   | dark purp                            | ole                                  | purple                                                   | Enemy, course unknown                                                             |                         |
| Ē            | Open<br>Rectangle                                                     | bright red<br>dark red<br>yellow     | ł                                    | purple<br>purple<br>flashes<br>white                     | Enemy, course known<br>Enemy, last known position<br>Enemy, using active sonar    |                         |
|              | Box                                                                   | purple                               |                                      | purple                                                   | Enemy helicopter when<br>your periscope is above wat                              |                         |
|              | (Invisible)                                                           | (none)                               |                                      | (none)                                                   | Enemy helicopter when<br>your periscope is below wate                             |                         |
|              | Dotted line<br>Dark dot<br>Bright dot                                 | light blue<br>light blue<br>flashing | cyan<br>cyan<br>vhite white          |                                                          | Track of your weapon<br>Your weapon not activated<br>Your weapon after activation |                         |
| •            | <ul> <li>Dotted line</li> <li>Dark dot</li> <li>Bright dot</li> </ul> | green<br>green<br>yellow             |                                      | purple<br>purple<br>white                                | Track of enemy weapon<br>Enemy weapon not activated<br>Enemy weapon, activated    |                         |
|              | Dotted<br>hexagon                                                     | light blue                           |                                      | cyan                                                     | Enemy sonobuo<br>(dropped from he                                                 | y<br>elicopter)         |
| +            | Small sub                                                             | dark blue                            | )                                    | cyan                                                     | Decoy<br>appears as long                                                          | as it's active          |
| . •.         | Starburst                                                             | dark blue                            | )                                    | cyan                                                     | Noisemaker<br>appears as long                                                     | as it's active          |
| 5            | "S" Symbol                                                            | dark blue                            | cyan                                 |                                                          | Knuckle in water appears as long                                                  | as it's active          |

|                        | No Drop bar                                                                 | medium blue                                   | white                                           | Underwater                                    | pack ice to 50' depth                                          |
|------------------------|-----------------------------------------------------------------------------|-----------------------------------------------|-------------------------------------------------|-----------------------------------------------|----------------------------------------------------------------|
|                        | 1 Drop bar                                                                  | medium blue                                   | white                                           | Underwater                                    | pack ice to 100' depth                                         |
|                        | 2 Drop bars                                                                 | medium blue                                   | white                                           | Underwater                                    | pack ice to 150' depth                                         |
| · •                    | 3 Drop bars                                                                 | medium blue                                   | white                                           | Underwater                                    | pack ice to 200' depth                                         |
|                        | 4 Drop bars                                                                 | medium blue                                   | white                                           | Underwater                                    | pack ice to 250' depth                                         |
| 3                      | Number                                                                      | dark blue                                     | white                                           | Shallow bott<br>number indic<br>the bottom in | om;<br>cates depth of the<br>n hundreds of feet                |
| Attack Center Controls | Activity                                                                    |                                               | with keyb                                       | oard                                          | with joystick                                                  |
| The Primary Displays   | <b>Tactical Displa</b><br>Map Overlay (to<br>Zoom Map<br>Unzoom Map         | ay<br>oggles on/off)                          | F1 key<br>shift & F8<br>z key<br>x key          | key                                           | F1 key<br>shift & F8 key<br>z key<br>x key                     |
|                        | Sea Condition                                                               | s                                             | F8 key                                          |                                               | F8 key                                                         |
|                        | Compare Sona<br>Change enemie                                               | <b>ar</b><br>es on display                    | <b>F6 key</b><br>c key                          |                                               | <b>F6 key</b><br>c key                                         |
|                        | Weapon Contr<br>Map Overlay (to<br>Zoom Map<br>Unzoom Map<br>Change to anot | ol<br>oggles on/off)<br>ther weapon           | F2 key<br>shift & F8<br>z key<br>x key<br>n key | key                                           | F2 key<br>shift & F8 key<br>z key<br>x key<br>n key            |
|                        | <b>Defense Displ</b> a<br>Map Overlay (to<br>Zoom Map<br>Unzoom Map         | <b>ay</b><br>oggles on/off)                   | <b>F3 key</b><br>shift & F8<br>z key<br>x key   | key                                           | <b>F3 key</b><br>shift & F8 key<br>z key<br>x key              |
|                        | Persicope<br>Manually rotate<br>Snap scope to<br>Identify perisco           | e scope<br>contact<br>pe image                | F4 key<br>left/right c<br>c key<br>backspac     | cursor keys<br>e key                          | <b>F4 key</b><br>left/right joystick<br>c key<br>backspace key |
|                        | Acoustic Sign<br>Compare vesse<br>Make identifica                           | <b>ature</b><br>el signature<br>tion positive | F5 key<br>shift & let<br>return key             | ter key<br>/                                  | F5 key<br>shift & letter key<br>return key                     |
|                        | Ship Data Bas<br>Select ship                                                | e                                             | F7 key<br>shift & let                           | ter key                                       | F7 key<br>shift & letter key                                   |
| The Secondary Displays | View Contacts<br>press again for                                            | another contact                               | c key                                           |                                               | c key                                                          |
|                        | Weapons Load<br>press again for                                             | <b>dout</b><br>stores list                    | v key                                           |                                               | v key                                                          |
|                        | Damage Repo                                                                 | rt                                            | b key                                           |                                               | b key                                                          |
|                        | Torpedo Conti<br>press again for                                            | rol<br>next active torpe                      | n key<br>do                                     |                                               | n key                                                          |
|                        | Threat Weapor                                                               | ns                                            | m key                                           |                                               | m key                                                          |

|                         | Activity                                                                                                    | with keyboard                                                                                                    | with joystick                                                                                                    |
|-------------------------|----------------------------------------------------------------------------------------------------|----------------------------------------------------------------------------------------------------|----------------------------------------------------------------------------------------------------|
| Navigation Controls     | Increase speed level                                                                                                    | =+ key                                                                                                    | =+ key                                                                                                    |
|                         | Decrease speed level                                                                                                    | key                                                                                                    | key                                                                                                    |
| ,                       | Set Depth                                                                                                    | F9 key,<br>then three digits, or<br>finish with return key                                                                               | F9 key,<br>then three digits, or<br>finish with return key                                                                               |
|                         | Set Course                                                                                                    | F10 key,<br>then number keys,<br>finish with return key                                                                                  | F10 key,<br>then number keys,<br>finish with return key                                                                                  |
|                         | Silent Running (min speed)                                                                                                    | 0 key                                                                                                    | 0 key                                                                                                    |
|                         | Left Rudder (5°, 10° or 15°)                                                                                                    | ,< key                                                                                                    | joystick left                                                                                                    |
|                         | Right Rudder (5°, 10° or 15°)                                                                                                    | .> key                                                                                                    | joystick right                                                                                                    |
|                         | Straight and Level                                                                                                    | ?/ key                                                                                                    | ?/ key                                                                                                    |
| Active Sensor Controls  | Active Sonar (on/off toggle)                                                                                                    | 8 key                                                                                                    | 8 key                                                                                                    |
|                         | Active Radar (on/off toggle)                                                                                                    | 9 key                                                                                                    | 9 key                                                                                                    |
| Weapon Loading & Firing | Load Torpedo into tube                                                                                                    | shift & 4 key                                                                                                    | shift & 4 key                                                                                                    |
|                         | Load Sealance into tube                                                                                                    | shift & 5 key                                                                                                    | shift & 5 key                                                                                                    |
|                         | Load Harpoon into tube                                                                                                    | shift & 6 key                                                                                                    | shift & 6 key                                                                                                    |
|                         | Load Tomahawk into tube                                                                                                    | shift & 7 key                                                                                                    | shift & 7 key                                                                                                    |
|                         | Fire Stinger SAM                                                                                                    | 3 key                                                                                                    | 3 key                                                                                                    |
|                         | Fire Torpedo                                                                                                    | 4 key                                                                                                    | 4 key                                                                                                    |
|                         | Fire Sealance                                                                                                    | 5 key                                                                                                    | 5 key                                                                                                    |
|                         | Fire Harpoon                                                                                                    | 6 key                                                                                                    | 6 key                                                                                                    |
|                         | Fire Tomahawk                                                                                                    | 7 key                                                                                                    | 7 key                                                                                                    |
| Torpedo Controls        | Move PAP point (if inactive)                                                                                                    | cursor keys                                                                                                    | joystick                                                                                                    |
|                         | Run Shallow                                                                                                    | shift & F1 key                                                                                                    | shift & F1 key                                                                                                    |
|                         | Run Deep                                                                                                    | shift & F2 key                                                                                                    | shift & F2 key                                                                                                    |
|                         | L/ (Left) Search Pattern                                                                                                    | shift & F3 key                                                                                                    | shift & F3 key                                                                                                    |
|                         | R/ (Right) Search Pattern                                                                                                    | shift & F4 key                                                                                                    | shift & F4 key                                                                                                    |
|                         | Activate Torpedo                                                                                                    | shift & F5 key                                                                                                    | shift & F5 key                                                                                                    |
|                         | Steer torpedo (if active)                                                                                                    | cursor keys                                                                                                    | joystick                                                                                                    |
|                         | Drop Torpedo                                                                                                    | shift & F9 key                                                                                                    | shift & F9 key                                                                                                    |
| Countermeasures         | Drop Noisemaker                                                                                                    | 1 key                                                                                                    | 1 key                                                                                                    |
|                         | Drop Decoy                                                                                                    | 2 key                                                                                                    | 2 key                                                                                                    |
| Other Controls          | Cancel an order in progress<br>Normal/Accelerated Time)<br>Pause (on/off toggle)<br>Help from tactical computer<br>Action Track (on/off toggle)<br>Sound (on/off toggle)<br>Replay battle (at end only)<br>Quit (exit to DOS) | escape (ESC) key<br>alt & t key<br>alt & p key<br>alt & h key<br>alt & a key<br>alt & v key<br>alt & r key<br>alt & r key<br>alt & q key | escape (ESC) key<br>alt & t key<br>alt & p key<br>alt & h key<br>alt & a key<br>alt & v key<br>alt & r key<br>alt & r key<br>alt & q key |